# ●子規文庫デジタルアーカイブの利用方法

#### 1. 画面の見方

操作ボタンについて

| KmView -f | • | •• | ◄ | ► | •• | Θ | © | 0 | Ð | Θ | 1/         | 28 表示                | 設定 | 7421L |
|-----------|---|----|---|---|----|---|---|---|---|---|------------|----------------------|----|-------|
| 15        | 1 | 0  | 3 | 4 | 5  | 6 | 0 | 8 | 9 | 0 | $\bigcirc$ | $^{\textcircled{0}}$ | 13 | 14    |

- 巻頭だし
- ② ページスキップ (戻し)
- ③ 1ページもどし
- ④ 1ページ送り (スタート時は、自動的に 1 画像目を表示)
- ⑤ ページスキップ(送り)
- ⑥ 巻末だし
- ⑦ 左回転 (90度)
- ⑧ 右回転 (90度)
- ⑨ 拡大
- ⑩ 縮小

画面中央を基点に拡大・縮小します。

(拡大したい画像部分を中央に移動すると便利です。)

⑪ 指定ページへジャンプ/総ページ数

指定番号を入力し印の「表示」を押すことで、指定ページを表示します。

- 12 表示ボタン
  - ・⑪で指定したページを表示する場合に使用します。
- ・拡大・縮小・スクロール時に初期表示(全体表示)にリセットする場合に使用します。
- ③ 設定ボタン

各種設定切り替えが行えます。

- ○メニュー表示位置
  - ・閲覧の用途に応じ、メニューバーを上部、下部へ移動することができます。
  - 上 →メニューバーを上に表示
  - 下 →メニューバーを下に表示
- ○スクロール方向
  - ・マウスのスクロール機能の切り替えを行います。
  - 上下 →縦書きの文書閲覧向けに、上下スクロールになります。
  - 左右 →横書きの文書閲覧向けに、左右スクロールになります。
- ○スクロール速度
  - ・マウスのスクロール速度(普通・早い)の切り替えを行います。
- ○サムネイル画像数

10→サムネイルの表示画像数10画像(5×2段)

20→サムネイルの表示画像数20画像(5×4段)

#### 〇拡大・縮小率

1回のクリックで拡大・縮小する率を設定します。

(20%前後推奨)

#### ④ サムネイル表示

サムネイルボタンを押すことで、以下サムネイル画面が表示されます。

サムネイルをマウスで指定する (クリックする) ことで、指定ページへジャンプすることができます。 ⑤ KmView 解説ページへリンク

KmView の操作説明や最新情報などを提供するページを表示します。

## 2. 推奨環境

※下記以降の OS については検証中ですが、ほとんどの OS で動作が確認されております。

Windows

| プラットフォーム        | ブラウザ                                                                   |
|-----------------|------------------------------------------------------------------------|
| Windows XP 日本語版 | Microsoft Internet Explorer 6.0, Netscape 7.x, Mozilla 1.x, CompuServe |
|                 | 7、AOL 7、AOL 8、Opera 7.11                                               |

Macintosh

| プラットフォーム               | ブラウザ                                                                      |
|------------------------|---------------------------------------------------------------------------|
| Mac OS 9.x 日本語版        | Microsoft Internet Explorer 5.1, Netscape 4.8, Netscape 7.x, Mozilla 1.x, |
|                        | Opera 6                                                                   |
| Mac OS X 10.1.x / Mac  | Microsoft Internet Explorer 5.2, Netscape 7.x, Mozilla 1.x, Opera 6,      |
| OS X 10.2.x / Mac OS X | Safari 1.0 (Mac OS X 10.2.x のみ), Safari 1.1 (Mac OS X 10.3.x のみ)          |
| 10.3.x 日本語版            |                                                                           |

(注)

※『Macromedia Flash Player 7』以上のプラグ インがご利用のブラウザにインストールされているこ とが必須となります。

※ファイアーウォールソフトなどを稼働させていると正常に動作しない場合がございます。 (ブラウザのセキュリティーレベル「中」の設定を推奨いたします。)

●その他 Macromedia Flash Player の使用規定の範囲内でご使用ください。

●ディスプレイ解像度 1024×768 推奨

### 3. 利用上の注意

(1) 画像データの利用について

子規文庫デジタルアーカイブからの画像データのプリントアウト及びダウンロードは行えません。 また原型に近い複製や加工もしくはそれに類似した利用も禁止します。閲覧のみどなたでも自由に 行えます。

(2) リンク

子規文庫デジタルアーカイブへのリンクは自由に行えます(ただし、営利目的及び公序良俗に反す るページからのリンクを除きます)。 各画像データにじかにリンクを張る場合は、法政大学図書館 所蔵の資料であることを明示し、リンクの内容について報告してください。

(連絡先:法政大学図書館 hoseilib@hosei.ac.jp)

(3) 画像データの二次的利用

掲載、展示、放送など、画像データの転載利用を希望する場合は、あらかじめ申請し、許可を得て ください。

(連絡先:法政大学図書館 hoseilib@hosei.ac.jp)